#### BASIC OPERATION OF 9150 AND 9160 COMMERCIAL DRYERS

For additional information, see <a href="https://www.WhirlpoolCommercialLaundry.com">www.WhirlpoolCommercialLaundry.com</a>

### **A**WARNING

Electrical Shock Hazard

Disconnect power before servicing. Replace all parts and panels before

operating. Failure to do so can result in death or electrical shock.

#### IMPORTANT

#### Electrostatic Discharge (ESD) Sensitive Electronics

ESD problems are present everywhere. ESD may damage or weaken the electronic control assembly. The new control assembly may appear to work well after repair is finished, but failure may occur at a later date due to ESD stress.

Use an anti-static wrist strap. Connect wrist strap to green ground connection point or unpainted metal in the appliance -OR-

Touch your finger repeatedly to a green ground connection point or unpainted metal in the appliance.

- Before removing the part from its package, touch the anti-static bag to a green ground connection point or unpainted metal in the appliance.
- Avoid touching electronic parts or terminal contacts; handle electronic control assembly by edges only.
- When repackaging failed electronic control assembly in anti-static bag, observe above instructions.

#### SÉCHEUSES COMMERCIALES, MODÈLES 9150 ET 9160 -OPÉRATIONS DE BASE

Pour d'autres renseignements, consulter <u>www.WhirlpoolCommercialLaundry.com</u>

# AVERTISSEMENT

Risque de choc électrique

Déconnecter la source de courant électrique avant l'entretien.

Replacer pièces et panneaux avant de faire la remise en marche.

Le non-respect de ces instructions peut causer un décès ou un choc électrique.

#### IMPORTANT

#### Circuits électroniques sensibles aux décharges électrostatiques

Le risque de décharge électrostatique est permanent. Une décharge électrostatique peut endommager ou affaiblir les composants électroniques. La nouvelle carte peut donner l'impression qu'elle fonctionne correctement après la réparation, mais une décharge électrostatique peut lui avoir fait subir des dommages qui provoqueront une défaillance plus tard.

- Utiliser un bracelet de décharge électrostatique. Connecter le bracelet à la vis verte de liaison à la terre ou sur une surface métallique non peinte de l'appareil -OU-
- Toucher plusieurs fois du doigt la vis verte de liaison à la terre ou une surface métallique non peinte de l'appareil.
- Avant de retirer la pièce de son sachet, placer le sachet antistatique en contact avec la vis verte de liaison à la terre ou une surface métallique non peinte de l'appareil.
- Éviter de toucher les composants électroniques ou les broches de contact; tenir la carte de circuits électroniques par les bords seulement lors des manipulations.
- Lors du réemballage d'une carte de circuits électroniques défaillante dans le sachet antistatique, observer les instructions ci-dessus.

#### GENERAL USER INFORMATION Scrolling "out of order"

message, followed by a failure or diagnostic code, showing in display

This condition indicates the dryer is inoperative.

#### '0 Minutes' showing in display

This condition indicates the dryer cannot be operated. Coins dropped or debit inputs during this condition will be stored in escrow but cannot be used until normal operation is restored by opening and closing the door. If the door switch has failed, it must be replaced before normal operation can be restored.

#### Cold start (initial first use) Dryer is programmed at the

factory as follows:

9150 = \$1.50 dry price (30 minutes)
 9160 = \$0 dry price (45 minutes)

Warm Start (after power failure) A few seconds after power is restored, if a cycle was in progress at the time of the power failure, 'RESELECT CYCLE' will flash in the display. This is to indicate the need for a fabric setting button to be pressed to restart dryer.

#### Pricing

After the door is opened following the completion of a cycle, the display indicates the cycle price (unless set for free operation). As coins or debit inputs arrive, the display will change to lead the user through the initiation of a cycle.

There are four (4) types of pricing:

#### Fixed 'Vend' Pricing

A dryer set up for 'Fixed Cycle' operation can only accept additional time accumulated by increments equal to the length of a complete dry cycle. A maximum of 75 minutes may be purchased; no additional credit is given when 75 minutes is in the display.

#### Accumulator Pricing

If option d is set to  $\vec{d}$ .00, and the 6 code is set to one coin 1, then accumulator mode is in effect.

Cycle time can be purchased one coin at a time up to the maximum time of 75 minutes.

#### Fixed Cycle With Top Off Pricing (available for use with coin drops or card readers only)

A dryer set to offer 'Top Off' capability will allow time to be added to an existing dry cycle in increments equal to the number of minutes of dry time per quarter (coin 1), up to 75 minutes, regardless of the cost required to start the dryer. No credit is given for coins or debit inputs entered when the control is displaying 75 minutes.

#### Free Cycles

This is established by setting the cycle price to zero. When this happens, 'SELECT CYCLE' will appear rather than a cycle price.

Any cycle started as a free cycle will automatically terminate when the door is opened.

#### **Debit Card Ready**

This drver is debit card 'cable' ready. It will accept a variety of debit card systems, but does NOT come with a debit card reader. Refer to the debit card reader manufacturer for proper dryer set-up. When a Generation 2 card reader is installed, the dryer is placed in enhanced debit mode. In enhanced debit mode, the top off price can be set independently (see VALUE OF COIN 2), and the top off time is calculated according to the following equation: top off price top off time

 $\frac{\text{top on price}}{\text{full cycle price}} = \frac{\text{top on since}}{\text{full cycle length}}$ In models converted to a Generation
1 debit card system, debit pulses
represent the equivalent of one coin
(coin 1).

**NOTE:** Enhanced debit mode cannot be deselected.

#### CONTROL SET-UP PROCEDURES

**IMPORTANT**: Read all instructions before operating.

The fabric setting buttons along with the digital display are used to set-up the dryer controls.

The display can contain 4 numbers and/or letters and a decimal point. These are used to indicate the set-up codes and related code values available for use in programming the dryer.

### How to use the buttons to program the controls

- The COTTON/WHITES button is used to adjust the values associated with set-up codes. Pressing the button will increment the value by one (1). Rapid adjustment is possible by holding the button down.
- 2. The PERM PRESS button advances through the set-up codes. Pressing this button will advance to the next available set-up code. Holding the button down will automatically advance through the set-up codes at a faster rate (more than one [1] per second).
- 3. The COLORS/DELICATES button is used to select or deselect options.

#### Start Operating Set-Up

- Insert service access door key, turn, and lift to remove service access door.
- Dryers with Card Reader Installed: Once the debit card reader is installed (according to the reader manufacturer's instructions), the set-up mode can be entered by inserting a manual set-up card (supplied by the reader manufacturer) into the card slot. If manual set-up card is not available, only the diagnostic mode can be entered by removing the service access door.

#### INFORMATION GÉNÉRALE POUR L'UTILISATEUR

Défilement de "out of order" (hors service) sur l'afficheur, suivi par un code de défaillance ou un code de diagnostic

Cette situation indique que la sécheuse n'est pas opérationnelle.

#### Affichage de '0 Minutes'

Ceci indique qu'il n'est pas possible de faire fonctionner la sécheuse. L'information sur les pièces insérées ou les entrées de débit sera mémorisée mais ne peut être utilisée avant le rétablissement du fonctionnement normal par une manoeuvre d'ouverture/fermeture de la porte. En cas de défaillance du contacteur de la porte, on doit le remplacer pour pouvoir rétablir le fonctionnement normal.

## Mise en marche pour la première utilisation

La sécheuse a été programmé à l'usine comme suit :

■ 9150 Prix d'utilisation 1,50 \$ (30 minutes)

■ 9160 Prix d'utilisation 0,00 \$ (45 minutes)

### Remise en marche après une interruption de l'alimentation

Auerruption de l'aimentation Quelques secondes après la restauration de l'alimentation, si un programme était en cours d'exécution lors de l'interruption, 'RESELECT CYCLE' (sélectionner le programme de nouveau) clignote sur l'afficheur. Ceci indique qu'il est nécessaire d'appuyer sur une des touches de configuration/paramétrage (tissu) pour commander la remise en marche de la sécheuse.

#### Prix de l'utilisation

Après l'ouverture de la porte à l'achèvement d'un programme, l'afficheur présente le prix d'utilisation (sauf si l'appareil est réglé pour l'utilisation gratuite). Lors de l'enregistrement de l'introduction de pièces ou d'un débit, l'information affichée change et guide l'utilisateur pour le lancement d'un programme.

Il y a quatre (4) types de tarification :

#### Prix d'utilisation fixé

Une sécheuse configurée pour 'Programme fixe' (Fixed Cycle) peut seulement accepter du temps additionnel accumulé par incréments égaux à la durée d'un programme de séchage complet. L'utilisateur peut acheter un maximum de 75 minutes d'utilisation; aucun crédit additionnel n'est donné lorsque l'afficheur présente 75 minutes.

#### Tarification Accumulateur

Si l'option d est fixée à d.00, et le code 6 est fixé à une pièce 1, le mode Accumulateur est en vigueur.

Le temps d'utilisation peut être acheté à raison d'une pièce à la fois jusqu'à un maximum de 75 minutes.

Prix programme fixe avec Top Off (addition de temps) (disponible pour l'utilisation avec des dépôts de pièces ou des lecteurs de carte seulement) Une sécheuse configurée pour perméttre l'emploi de l'option 'Top Off' permet l'addition de temps de séchage à un programme existant, par incréments égaux au nombre de minutes de séchage allouées par pièce de 0,25 \$ (pièce 1), jusqu'à 75 minutes, quel que soit le montant à payer pour la mise en marche de la sécheuse. Aucun crédit n'est accordé pour les pièces insérées ou un paiement par carte de débit lorsque l'afficheur présente 75 minutes.

#### Programmes gratuits

Pour ceci, on règle le prix de l'utilisation à zéro; l'afficheur présente alors 'SELECT CYCLE' (sélectionner le programme) plutôt que le prix d'une utilisation. Tout programme commencé comme programme gratuit prend fin automatiquement lors de l'ouverture de la porte.

#### Prêt pour carte de débit

Cette sécheuse est pré-configuré pour l'utilisation des cartes de débit; il est compatible avec une variété de systèmes de paiement par carte de débit, mais il n'est PAS fourni avec un lecteur de carte de débit. Pour le réglage approprié de la sécheuse, voir les instructions fournies par le fabricant du lecteur de carte de débit. Lorsqu'un lecteur de carte de Génération 2 est installé, la sécheuse est placée en mode paiement débit amélioré. Au mode paiement débit amélioré, le prix pour addition de temps peut être défini indépendamment (voir VALEUR DE LA PIÈCE 2), et le temps ajouté est calculé à partir de l'équation suivante :

#### prix pour addition de temps prix du programme complet =

temps ajouté durée du programme complet

Pour un modèle converti pour l'utilisation d'une carte de débit Génération 1, les impulsions de débit sont équivalentes à l'insertion d'une pièce (pièce 1). **NOTE**: Le mode paiement débit amélioré ne peut être désélectionné.

#### PROCÉDURES DE RÉGLAGE DES SYSTÈMES DE COMMANDE

**IMPORTANT :** Lire la totalité des instructions avant l'utilisation.

Pour le réglage des systèmes de commande de la sécheuse, on utilise les touches de réglage (tissu) et l'afficheur numérique.

L'afficheur peut présenter 4 chiffres et/ou lettres et un point décimal, qui indiquent les codes de paramétrage et les valeurs connexes disponibles pour la programmation de la sécheuse.

#### Utilisation des touches pour la programmation des commandes

- La touche COTTON/WHITES (cotons et blancs) permet la sélection des valeurs associées aux codes de paramétrage. Une pression sur la touche fait augmenter la valeur de un (1); si on maintient la pression sur la touche, la valeur affichée augmente rapidement.
- 2. La touche PERM PRESS (pressage permanent) commande la progression parmi les codes de paramétrage. Une pression sur cette touche provoque le passage au code de paramétrage suivant; une pression constante sur la touche commande le défilement automatique des codes à un taux plus rapide qu'un un code par seconde.
- La touche COLORS/DELICATES (couleurs et articles délicats) permet de sélectionner/désélectionner les options.

### Paramétrage pour mise en marche

- Insérer la clé de la porte d'accès de service; tourner et soulever pour enlever la porte d'accès de service.
- Sécheuses avec lecteur de carte installé : Après installation du lecteur de carte de débit (conformément aux instructions du fabricant du lecteur de carte), pour accéder au mode de paramétrage, insérer la carte de paramétrage manuel (fournie par le fabricant du lecteur de carte) dans le lecteur de carte. Si une carte de paramétrage manuel n'est pas disponible, seul le mode de diagnostic est accessible en enlevant la porte d'accès de service.

#### DISPLAY

After the dryer has been installed and plugged in, the display will show '0 minutes.' After the door is opened and closed, the display will show the vend price.

#### AFFICHEUR

Après l'installation initiale et le branchement de la sécheuse, l'afficheur présente '0 MINUTES'. Après l'ouverture et la fermeture de la porte, l'afficheur présente le prix d'utilisation.

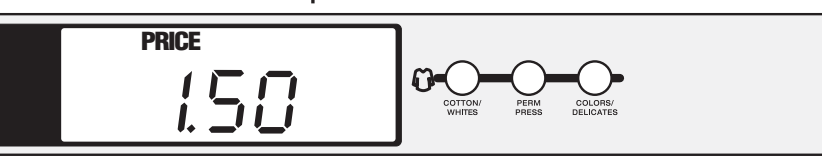

**IMPORTANT:** To access set-up mode or diagnostic mode, use a service key (9150 models) to open the service access door. If a card reader is installed, a service card is available for accessing diagnostics. If a service key is not available (9160 models), the AA1 connector must be removed, or use the Service Access Code described below. The console must not be opened unless power is first disconnected from the dryer. To access connector AA1:

- **1.** Unplug dryer or disconnect power.
- **2.** Open console, remove plug on AA1, close console.
- 3. Plug in dryer or reconnect power.

The alternative Service Access Code to enter set-up mode is: Press the Left Button, Right Button, Left Button, Right Button, Right Button. The drver is now in the set-up mode.

Before proceeding, it is worth noting that, despite all the options available, an owner can simply choose to uncrate a new commercial dryer, hook it up, plug it in, install a money acceptor, and have a dryer that operates.

#### **SET-UP CODES**

■ The PERM PRESS button will advance from code to code.

- The COTTON/WHITES button will change the code value.
- The COLORS/DELICATES button will select or deselect options.

The set-up code is indicated by the one or two left hand characters. The set-up code value is indicated by the two or three right hand characters. **NOTE:** The first line of each code indicates the factory default for 9150 models.

**IMPORTANT**: Pour accéder au mode de paramétrage ou de diagnostic, utiliser une clé de service (modèles 9150) pour ouvrir la porte d'accès pour entretien. Si un lecteur de carte est installé, une carte de service est disponible pour accéder aux diagnostics. Si aucune clé de service n'est disponible (modèles 9160), le connecteur AA1 doit être déposé, ou utiliser le code d'accès pour entretien (décrit ci-dessous). Ne pas ouvrir la console avant d'avoir déconnecté la sécheuse de toute source d'énergie. Pour accéder au connecteur AA1 :

- 1. Débrancher la sécheuse ou déconnecter la source de courant électrique.
- 2. Ouvrir la console, déposer le connecteur AA1, refermer la console.
- 3. Brancher la sécheuse ou reconnecter la source de courant électrique.

Le code d'accès pour entretien alternatif pour accéder au mode de paramétrage est : Appuyer sur la touche gauche, la touche droite, la touche gauche, la touche droite, la touche droite.

La sécheuse est maintenant au mode de configuration/paramétrage.

Avant de poursuivre, noter que malgré le grand nombre d'options disponibles, le propriétaire de la sécheuse peut décider de simplement déballer sa nouvelle sécheuse commerciale, la brancher, la raccorder et installer un accepteur de monnaie; elle sera alors parfaitement opérationnelle.

#### **CODES DE PARAMÉTRAGE**

La touche PERM PRESS permet de passer d'un code au suivant.

- La touche COTTON/WHITES fait changer la valeur du code.
- La touche COLORS/DELICATES permet de sélectionner et désélectionner les options.

Le caractère ou les deux caractères situés le plus à gauche correspondent au code de paramétrage. Les deux ou les trois caractères situés le plus à droite correspondent à la valeur du code de paramétrage.

**NOTE** : La première ligne de chaque code indique la configuration à l'usine pour les modèles 9150.

| CODE                                                    | EXPLANATION                                                                                                    | EXPLICATION                                                                                                    |  |
|---------------------------------------------------------|----------------------------------------------------------------------------------------------------|----------------------------------------------------------------------------------------------------|--|
| 606                                                     | REGULAR CYCLE PRICE                                                                                                    | PRIX POUR PROGRAMME RÉGULIER                                                                                                    |  |
| 6 <u>06</u>                                             | When the d.xx is set to d.00, this 6 xx value represents the number of quarters (coin 1) needed to start the dryer; may adjust from 0–39. Change this value by pressing the COTTON/WHITES button. $6\ 06 = 6\ quarters = \$1.50$ . | Lorsque le d.xx est réglé à d.00, cette valeur 6 xx représente le nombre de pièces de 0,25 \$ pour la mise en marche de la sécheuse; réglage dans la plage 0–39. Pour changer cette valeur, appuyer sur la touche COTTON/WHITES. 6 06 = 6 pièces de 0,25 \$ = 1,50 \$.                                                                                                    |  |
| 6 <u>.01</u>                                            | When the d.xx is set to d.CS, this 6 xx value represents the number of push-in actuations of the coin slide to start the dryer. 6 01 would equal one coin slide activation.                                                        | Lorsque le d.xx est réglé à d.CS, cette valeur 6 xx représente le nombre de manoeuvres<br>à effectuer sur la glissière d'insertion des pièces pour la mise en marche de la sécheuse.<br>6 01 représente une manoeuvre de la glissière à pièces de monnaie.                                                                                                    |  |
| → Press                                                 | PERM PRESS button once to advance to next code.                                                                                                    | ightarrow Appuyer une fois sur la touche PERM PRESS pour passer au code suivant.                                                                                                    |  |
| _7_05                                                   | REGULAR DRY TIME                                                                                                    | TEMPS DE SÉCHAGE RÉGULIER                                                                                                    |  |
| 7, <u>05</u> ,                                          | When set to Coin Drop or Card Reader operation, the dry time equals the Regular Dry Time value multiplied by the Regular Cycle Price value. Example: 6 06 and 7 $05 = (06 \times 05 = 30 \text{ minutes})$ .                       | Lorsqu'il est réglé à fonctionnement par dépôt de pièce ou par lecteur de carte, le temps de séchage est égal à la valeur de temps de séchage régulier x la valeur de prix pour programme régulier. Exemple : 6 06 et 7 05 = (06 x 05 = 30 minutes).                                                                                                    |  |
| 745                                                     | For coinslide or OPL operation, the value is the amount<br>of minutes of dry time. Factory default of 45 minutes.<br>Pressing COTTON/WHITES adjusts the value from 1–75 minutes.                                                   | Pour le fonctionnement par glissière à pièces ou OPL, la valeur correspond au montant<br>en minutes de temps de séchage. Configuré à l'usine pour 45 minutes.<br>La touche COTTON/WHITES permet de faire varier la valeur dans la plage 1–75 minutes.                                                                                                    |  |
| → Press                                                 | PERM PRESS button once to advance to next code.                                                                                                    | $\rightarrow$ Appuyer une fois sur la touche PERM PRESS pour passer au code suivant.                                                                                                    |  |
| <u>_B</u> _UU                                           | TYPE OF DRYER PRICING                                                                                                    | TYPE DE TARIFICATION DU SECHAGE                                                                                                    |  |
| 8 <u>.00</u>                                            | Fixed Cycle with Top Off. Only available for use with coin drops or card readers. For detailed description, see General User Information.                                                                                          | Programme fixe avec Top Off. Uniquement disponible pour l'utilisation avec dépôts de pièces<br>ou lecteurs de carte. Voir la description détaillée dans Information générale pour l'utilisateur.                                                                                                    |  |
| BIFE                                                    | Fixed Cycle. For detailed description, see General User                                                                                                    | Programme fixe. Voir la description détaillée dans Information générale pour l'utilisateur.                                                                                                    |  |
|                                                         | Information.                                                                                                    | Utiliser la touche COLORS/DELICATES pour effectuer cette sélection.                                                                                                    |  |
| ) Dress                                                 | Use COLORS/DELICATES button to make this selection.                                                                                                    | A design of the second structure of the second second se |  |
| → Press PERM PRESS button once to advance to next code. |                                                                                                    | → Appuyer une rois sur la touche PERM PRESS pour passer au code suivant.                                                                                                    |  |
| <u>'a'nn</u>                                            | This option is either Selected 'ON' or Not Selected 'OFF'.                                                                                                    | Cette option peut être Sélectionnée ('ON') ou Pas sélectionnée ('OFF').                                                                                                    |  |
| 9,00,                                                   | Not Selected 'OFF'.                                                                                                    | Pas sélectionnée ('OFF').                                                                                                    |  |
| 9.0C                                                    | Selected 'ON' and not able to be deselected. Press COLORS/<br>DELICATES button 3 consecutive times to select 'ON'.<br>Once selected 'ON' it cannot be deselected.                                                                  | Option sélectionnée et impossibilité de désélection. Appuyer 3 fois consécutives sur la touche COLORS/DELICATES pour sélectionner 'ON' (active). Lorsque 'ON' a été sélectionné, on ne peut désélectionner l'option.                                                                                                    |  |
| → Press PERM PRESS button once to advance to next code. |                                                                                                    | $\rightarrow$ Appuyer une fois sur la touche PERM PRESS pour passer au code suivant.                                                                                                    |  |

| CODE                                       | EXPLANATION                                                                                                    | EXPLICATION                                                                                                    |
|--------------------------------------------|----------------------------------------------------------------------------------------------------|----------------------------------------------------------------------------------------------------|
| 1.00                                       | MONEY COUNTER OPTION<br>This option is either Selected 'ON' or Not Selected 'OFF'.                                                                                                    | <b>OPTION COMPTEUR DE MONNAIE</b><br>Cette option peut être Sélectionnée ('ON') ou Pas sélectionnée ('OFF').                                                                                                    |
| 1,00                                       | Not Selected 'OFF'.                                                                                                    | Pas sélectionnée ('OFF').                                                                                                    |
|                                            | Selected 'ON'.                                                                                                    | Option sélectionnée ('ON').                                                                                                    |
|                                            | Press COLORS/DELICATES button 3 consecutive times<br>to Select 'ON' and 3 consecutive times to deselect (Not Selected<br>'OFF'.) Counter resets by going from 'OFF' to 'ON'.                                                                                                    | Appuyer 3 fois consécutives sur la touche COLORS/DELICATES pour sélectionner 'ON'<br>(active); appuyer 3 fois sur la touche pour désélectionner l'option (Pas sélectionnée ['OFF']).<br>Le compteur passe de 'OFF' (inactive) à 'ON' (active).                                                                                                    |
| 1. <u>E 0</u> ,                            | Selected 'ON' and not able to be deselected.                                                                                                    | Option sélectionnée et impossibilité de désélection.                                                                                                    |
|                                            | To Select 'ON' and not able to be deselected, first Select 'ON',<br>then within two seconds press COLORS/DELICATES twice,<br>COTTON/WHITES once, and exit the set-up mode.                                                                                                    | Pour sélectionner ('ON') avec impossibilité de désélection, sélectionner d'abord ('ON'). Puis<br>en moins de deux secondes appuyer deux fois sur la touche COLORS/DELICATES et une fois<br>sur la COTTON/WHITES et quitter le mode de paramétrage.                                                                                                    |
| → Press                                    | PERM PRESS button once to advance to next code.                                                                                                    | $\rightarrow$ Appuyer une fois sur la touche PERM PRESS pour passer au code suivant.                                                                                                    |
| 2.00                                       | SPECIAL PRICING OPTIONS<br>This option is either Selected 'ON' or Not Selected 'OFF'.                                                                                                    | <b>OPTIONS DE PRIX SPÉCIAL</b><br>Cette option peut être Sélectionnée ('ON') ou Pas sélectionnée ('OFF').                                                                                                    |
| 2.00                                       | Not Selected 'OFF'.                                                                                                    | Pas sélectionnée ('OFF').                                                                                                    |
| 2. <u>5</u> 7                              | Selected 'ON'. Press COLORS/DELICATES button once for this selection.                                                                                                    | Option sélectionnée ('ON'). Appuyer une fois sur la touche COLORS/DELICATES pour<br>cette sélection.                                                                                                    |
| If SPECI/<br>'3.' thru '                   | L PRICING OPTION is selected, there is access to codes<br>9.'                                                                                                    | Si l'OPTION DE PRIX SPÉCIAL est sélectionnée, on a accès aux codes '3.' à '9.'                                                                                                    |
| → Press                                    | PERM PRESS button once to advance to next code.                                                                                                    | → Appuyer une fois sur la touche PERM PRESS pour passer au code suivant.                                                                                                    |
|                                            | OPTIONS TO USE IF SPECIAL PRICING IS SELECTED:                                                                                                    | OPTIONS À UTILISER APRÈS SÉLECTION DE PRIX SPÉCIAL :                                                                                                    |
| 3.06                                       | SPECIAL CYCLE PRICE                                                                                                    | PRIX POUR PROGRAMME SPÉCIAL                                                                                                    |
| 3 <u>,06</u> ,                             | Represents the number of quarters (coin 1) needed to start the dryer;<br>may adjust from 0–39. (See b.xx set-up for VALUE OF COIN 1).<br>Advance from 0–39 by pressing COTTON/WHITES. Factory<br>default of 6 quarters = \$1.50.                                                                                                    | Ceci représente le nombre de pièces de 0,25 \$ (pièce 1) pour la mise en marche de la sécheuse;<br>réglage dans la plage 0–39. (Voir le paramétrage b.xx de VALEUR DE LA PIÈCE 1). Pour faire<br>augmenter le chiffre affiché entre 0–39, appuyer sur la touche COTTON/WHITES. Configuré<br>à l'usine pour 6 pièces de 0,25 \$ = 1,50 \$.                                                                                                    |
| 3,00,                                      | 9160 MODELS: Factory default of 0 quarters.                                                                                                    | MODÈLES 9160 : Configuré à l'usine pour 0 pièce de 0,25 \$.                                                                                                    |
| → Press                                    | PERM PRESS button once to advance to next code.                                                                                                    | → Appuyer une fois sur la touche PERM PRESS pour passer au code suivant.                                                                                                    |
| 4,05                                       | SPECIAL DRY TIME                                                                                                    | TEMPS DE SÉCHAGE SPÉCIAL                                                                                                    |
| 4. <u>05</u> ,                             | When set to Coin Drop or Card Reader operation, the dry time equals the Regular Dry Time value multiplied by the Regular Cycle Price value. Example: 6 06 and 7 $05 = (06 \times 05 = 30 \text{ minutes})$ .                                                                                                    | Lorsqu'il est réglé à fonctionnement par dépôt de pièce ou par lecteur de carte, le temps<br>de séchage est égal à la valeur de temps de séchage régulier x la valeur de prix pour<br>programme régulier. Exemple : 6 06 et 7 05 = (06 x 05 = 30 minutes).                                                                                                    |
| 4.45                                       | For coinslide or OPL operation, the value is the amount of minutes of dry time. Factory default of 45 minutes.                                                                                                    | Pour le fonctionnement par glissière à pièces ou OPL, la valeur correspond au montant<br>en minutes de temps de séchage. Configuré à l'usine pour 45 minutes.                                                                                                    |
| → Press                                    | PERM PRESS button once to advance to next code.                                                                                                    | → Appuyer une fois sur la touche PERM PRESS pour passer au code suivant.                                                                                                    |
| <u>5.</u> 00                               | TIME-OF-DAY CLOCK, MINUTES                                                                                                    | HORLOGE - MINUTES                                                                                                    |
| 5. <u>00</u> ,                             | This is the TIME-OF-DAY CLOCK, minute setting; select 0–59 minutes by pressing the COTTON/WHITES button.                                                                                                    | Sélection du nombre de minutes pour l'HORLOGE; sélectionner une valeur de 0–59 minutes :<br>appuyer sur la touche COTTON/WHITES.                                                                                                    |
| → Press                                    | PERM PRESS button once to advance to next code.                                                                                                    | → Appuyer une fois sur la touche PERM PRESS pour passer au code suivant.                                                                                                    |
| <u>.6.</u> 00                              | TIME-OF-DAY CLOCK, HOURS<br>NOTE: Uses military time – 24 hr. clock.                                                                                                    | HORLOGE - HEURES<br>NOTE - Utilisation du format 24 h                                                                                                    |
| 6. <u>80</u> ,                             |                                                                                                    |                                                                                                    |
| 1                                          | This is the TIME-OF-DAY CLOCK, hour setting; select 0–23 hours by pressing the COTTON/WHITES button.                                                                                                    | Sélection du nombre d'heures pour l'HORLOGE; sélectionner une valeur de 0–23 heures :<br>appuyer sur la touche COTTON/WHITES.                                                                                                    |
| → Press                                    | This is the TIME-OF-DAY CLOCK, hour setting; select 0–23 hours<br>by pressing the COTTON/WHITES button.<br>PERM PRESS button once to advance to next code.                                                                                                    | Sélection du nombre d'heures pour l'HORLOGE; sélectionner une valeur de 0–23 heures :<br>appuyer sur la touche COTTON/WHITES.<br>→ Appuyer une fois sur la touche PERM PRESS pour passer au code suivant.                                                                                                    |
| → Press                                    | This is the TIME-OF-DAY CLOCK, hour setting; select 0–23 hours<br>by pressing the COTTON/WHITES button.<br>PERM PRESS button once to advance to next code.<br><b>SPECIAL PRICE START HOUR</b><br><b>NOTE:</b> Uses military time – 24 hr. clock.                                                                                                    | Sélection du nombre d'heures pour l'HORLOGE; sélectionner une valeur de 0–23 heures :<br>appuyer sur la touche COTTON/WHITES.<br>→ Appuyer une fois sur la touche PERM PRESS pour passer au code suivant.<br>PRIX SPÉCIAL - HEURE DE COMMENCEMENT<br>NOTE : Utilisation du format 24 h.                                                                                                    |
| → Press<br>ר<br>ח.ם.                       | This is the TIME-OF-DAY CLOCK, hour setting; select 0–23 hours<br>by pressing the COTTON/WHITES button.<br>PERM PRESS button once to advance to next code.<br><b>SPECIAL PRICE START HOUR</b><br><b>NOTE:</b> Uses military time – 24 hr. clock.<br>This is the start hour; 0–23 hours. Select START HOUR<br>by pressing the COTTON/WHITES button.                                                                                                    | Sélection du nombre d'heures pour l'HORLOGE; sélectionner une valeur de 0–23 heures :<br>appuyer sur la touche COTTON/WHITES.<br>→ Appuyer une fois sur la touche PERM PRESS pour passer au code suivant.<br>PRIX SPÉCIAL - HEURE DE COMMENCEMENT<br>NOTE : Utilisation du format 24 h.<br>Sélection de l'heure de commencement pour cette tarification; 0–23 heures. Sélectionner START<br>HOUR (heure de commencement) : appuyer sur la touche COTTON/WHITES.                                                                                                    |
| → Press<br>.7,00<br>7,00<br>→ Press        | This is the TIME-OF-DAY CLOCK, hour setting; select 0–23 hours<br>by pressing the COTTON/WHITES button.<br>PERM PRESS button once to advance to next code.<br><b>SPECIAL PRICE START HOUR</b><br><b>NOTE:</b> Uses military time – 24 hr. clock.<br>This is the start hour; 0–23 hours. Select START HOUR<br>by pressing the COTTON/WHITES button.<br>PERM PRESS button once to advance to next code.                                                                                                    | Sélection du nombre d'heures pour l'HORLOGE; sélectionner une valeur de 0–23 heures :<br>appuyer sur la touche COTTON/WHITES.<br>→ Appuyer une fois sur la touche PERM PRESS pour passer au code suivant.<br>PRIX SPÉCIAL - HEURE DE COMMENCEMENT<br>NOTE : Utilisation du format 24 h.<br>Sélection de l'heure de commencement pour cette tarification; 0–23 heures. Sélectionner START<br>HOUR (heure de commencement) : appuyer sur la touche COTTON/WHITES.<br>→ Appuyer une fois sur la touche PERM PRESS pour passer au code suivant.                                                                                                    |
| → Press<br>7,00<br>7,00<br>→ Press<br>8,00 | This is the TIME-OF-DAY CLOCK, hour setting; select 0–23 hours<br>by pressing the COTTON/WHITES button.<br>PERM PRESS button once to advance to next code.<br><b>SPECIAL PRICE START HOUR</b><br><b>NOTE:</b> Uses military time – 24 hr. clock.<br>This is the start hour; 0–23 hours. Select START HOUR<br>by pressing the COTTON/WHITES button.<br>PERM PRESS button once to advance to next code.<br><b>SPECIAL PRICE STOP HOUR</b><br><b>NOTE:</b> Uses military time – 24 hr. clock.                                                                                                 | Sélection du nombre d'heures pour l'HORLOGE; sélectionner une valeur de 0–23 heures :<br>appuyer sur la touche COTTON/WHITES.<br>→ Appuyer une fois sur la touche PERM PRESS pour passer au code suivant.<br>PRIX SPÉCIAL - HEURE DE COMMENCEMENT<br>NOTE : Utilisation du format 24 h.<br>Sélection de l'heure de commencement pour cette tarification; 0–23 heures. Sélectionner START<br>HOUR (heure de commencement) : appuyer sur la touche COTTON/WHITES.<br>→ Appuyer une fois sur la touche PERM PRESS pour passer au code suivant.<br>PRIX SPÉCIAL - HEURE D'EXPIRATION<br>NOTE : Utilisation du format 24 h.                                                                                                    |
| → Press<br>                                | This is the TIME-OF-DAY CLOCK, hour setting; select 0–23 hours<br>by pressing the COTTON/WHITES button.<br>PERM PRESS button once to advance to next code.<br><b>SPECIAL PRICE START HOUR</b><br><b>NOTE:</b> Uses military time – 24 hr. clock.<br>This is the start hour; 0–23 hours. Select START HOUR<br>by pressing the COTTON/WHITES button.<br>PERM PRESS button once to advance to next code.<br><b>SPECIAL PRICE STOP HOUR</b><br><b>NOTE:</b> Uses military time – 24 hr. clock.<br>This is the stop hour; 0–23 hours. Select STOP HOUR<br>by pressing the COTTON/WHITES button. | Sélection du nombre d'heures pour l'HORLOGE; sélectionner une valeur de 0–23 heures :<br>appuyer sur la touche COTTON/WHITES.<br>→ Appuyer une fois sur la touche PERM PRESS pour passer au code suivant.<br>PRIX SPÉCIAL - HEURE DE COMMENCEMENT<br>NOTE : Utilisation du format 24 h.<br>Sélection de l'heure de commencement pour cette tarification; 0–23 heures. Sélectionner START<br>HOUR (heure de commencement) : appuyer sur la touche COTTON/WHITES.<br>→ Appuyer une fois sur la touche PERM PRESS pour passer au code suivant.<br>PRIX SPÉCIAL - HEURE D'EXPIRATION<br>NOTE : Utilisation du format 24 h.<br>Sélection de l'heure d'expiration pour cette tarification; 0–23 heures. Sélectionner STOP HOUR<br>(heure d'expiration) : appuyer sur la touche COTTON/WHITES. |

| CODE                | EXPLANATION                                                                                                    | EXPLICATION                                                                                                    |  |
|---------------------|----------------------------------------------------------------------------------------------------|----------------------------------------------------------------------------------------------------|--|
| <u>9.</u> 10        | SPECIAL PRICE DAY                                                                                                    | JOUR POUR PRIX SPÉCIAL                                                                                                    |  |
| 9. <u>10</u> .      | This represents the day of the week and whether special pricing<br>is selected for that day. A number followed by '0' indicates no<br>selection that particular day (9.10). A number followed by an 'S'<br>indicates selected for that day (9.1S). | Ceci représente le jour de la semaine sélectionné, et la sélection de la tarification spéciale pour<br>ce jour. Un chiffre suivi de '0' indique que cette option n'est pas sélectionnée pour le jour<br>particulier concerné (9.10). Un chiffre suivi d'un 'S' indique que cette option est sélectionnée<br>pour le jour concerné (9.1S). |  |
|                     | Day of week (1-7) can be chosen by pressing the COTTON/<br>WHITES button. Press the COLORS/DELICATES button once<br>to select special pricing for each day chosen.                                                                                 | Pour sélectionner le jour de la semaine (1-7), appuyer sur la touche COTTON/WHITES.<br>Appuyer une fois sur la touche COLORS/DELICATES pour sélectionner l'option de prix spécial<br>pour chaque jour choisi.                                                                                                    |  |
|                     | When exiting setup code '9.', the display must show current day of week:                                                                                                    | Lorsqu'on quitte le code de paramétrage '9.', l'afficheur doit présenter le jour courant<br>de la semaine :                                                                                                    |  |
|                     | $\begin{array}{c c c c c c c c c c c c c c c c c c c $                                                                                                    | AFFICHEURJOUR DE LA SEMAINECODE (sélectionné)10Jour 1 = Dimanche1S20Jour 2 = Lundi2S30Jour 3 = Mardi3S40Jour 4 = Mercredi4S50Jour 5 = Jeudi5S60Jour 6 = Vendredi6S70Jour 7 = Samedi7SAnnurer une fois sur la touche PERM PRESS pour passer au code suivant                                                                                |  |
|                     |                                                                                                    |                                                                                                    |  |
| <u></u>             | This option is either Selected 'ON' or Not Selected 'OFF'.                                                                                                    | Cette option peut être Sélectionnée ('ON') ou Pas sélectionnée ('OFF').                                                                                                    |  |
| R.00                | Not Selected 'OFF'.                                                                                                    | Pas sélectionnée ('OFF').                                                                                                    |  |
| R. <u>SE</u>        | Selected 'ON'. Press the COLORS/DELICATES button once for this selection. When selected, the money and/or cycle counts will be viewable (if counting is selected) when the coin box is removed.                                                    | Option sélectionnée ('ON'). Appuyer une fois sur la touche COLORS/DELICATES pour cette sélection. Lorsque l'option est sélectionnée, le montant d'argent et/ou le nombre de programmes (si on a sélectionné le comptage) est visible lorsque la boîte à pièces a été enlevée.                                                             |  |
| → Press             | PERM PRESS button once to advance to next code.                                                                                                    | $\rightarrow$ Appuyer une fois sur la touche PERM PRESS pour passer au code suivant.                                                                                                    |  |
|                     | This represents the value of coin 1 in number of nickels:                                                                                                    | <b>VALEON DE LA FIECE I</b>                                                                                                    |  |
| ניט.                | 05 = \$0.25. By pressing the COTTON/WHITES button,<br>there is the option of 1–199 nickels. (Default for 9160 models)                                                                                                    | Par des pressions sur la touche COTTON/WHITES, on peut sélectionner une valeur<br>de 1 à 199 (multiples de 0,05 \$). (La valeur par défaut pour les modèles 9160)                                                                                                    |  |
| 6. <u>30</u>        | With coin slide activation, this represents the total vend price<br>in nickels. Example: b.30 is equal to \$1.50.                                                                                                    | Avec une manoeuvre de la glissière d'insertion des pièces, ce paramètre présente le total<br>de la vente, en multiples de 0,05 \$. Exemple : b.30 représente 1,50 \$.                                                                                                    |  |
| $\rightarrow$ Press | PERM PRESS button once to advance to next code.                                                                                                    | $\rightarrow$ Appuyer une fois sur la touche PERM PRESS pour passer au code suivant.                                                                                                    |  |
|                     | This represents the value of agin 2 in number of nickels $20 - \text{ct} 100$                                                                                                    | <b>VALEOR DE LA FIECE Z</b>                                                                                                    |  |
|                     | By pressing the COTTON/WHITES button, there is the option of $1-199$ nickels.                                                                                                    | Par des pressions sur la touche COTTON/WHITES, on peut sélectionner une valeur de 1 à 199 (multiple de 0,05 \$).                                                                                                    |  |
| E. <u>05</u>        | When a Gen 2 card reader is used, this code represents the value of top off in nickels. $C.05 = \$0.25$ .                                                                                                    | Lorsqu'un lecteur de carte Gen 2 est utilisé, ce code représente la valeur de l'addition de temps en pièces de $0,25$ \$. $C.05 = 0,25$ \$.                                                                                                    |  |
| → Press             | PERM PRESS button once to advance to next code.                                                                                                    | → Appuyer une fois sur la touche PERM PRESS pour passer au code suivant.                                                                                                    |  |
| <u>d.</u> 00        | <b>COIN SLIDE OPTION</b><br>This option is either Selected 'ON' or Not Selected 'OFF'.<br>Replacement of meter case will be needed for coin slide mounting.                                                                                        | <b>OPTION GLISSIÈRE À PIÈCES</b><br>Cette option peut être Sélectionnée ('ON') ou Pas sélectionnée ('OFF'). Le boîtier<br>du compteur doit être replacé pour le montage de la glissière à pièces.                                                                                                    |  |
| d.00                | Not Selected 'OFF'.                                                                                                    | Pas sélectionnée ('OFF').                                                                                                    |  |
| d.£5                | Selected 'ON'.                                                                                                    | Option sélectionnée ('ON').                                                                                                    |  |
|                     | <b>NOTE:</b> This option needs to be set to '00' unless the meter case has been changed to accept a coin slide device.                                                                                                    | NOTE : Cette option devrait être réglée à '00' à moins que le boîtier du compteur ait été                                                                                                    |  |
|                     | Press the COLORS/DELICATES button 3 consecutive times for this selection. When coin slide mode is selected, set 'b.' equal to value of vend price in nickels. Set '6 XX' (REGULAR CYCLE PRICE) and                                                 | Appuyer 3 fois consécutives sur la touche COLORS/DELICATES pour cette sélection.<br>Lorsqu'on sélectionne le mode de glissière à pièces, sélectionner une valeur 'b.'<br>égale à la valeur du prix d'utilisation, en multiples de 0,05 \$. Pour le nombre de manœuvres                                                                    |  |
|                     | '3.XX' (SPECIAL CYCLE PRICE) to number of slide operations.<br><b>NOTE:</b> If the installer sets up 'CS' on a coin drop model, the dryer will not register coins inserted.                                                                        | de la glissière d'introduction des pièces, sélectionner '6 XX' (PRIX DU PROGRAMME RÉGULIER)<br>et '3.XX' (PRIX DU PROGRAMME SPÉCIAL).<br><b>NOTE</b> : Si l'installateur sélectionne le paramétrage 'CS' sur un modèle à pièces. la sécheuse                                                                                              |  |
|                     |                                                                                                    | n'enregistrera pas les pièces insérées.                                                                                                    |  |
| → Press             | PERM PRESS button once to advance to next code.                                                                                                    | → Appuyer une tois sur la touche PERM PRESS pour passer au code suivant.                                                                                                    |  |
| <u>E</u> .00        | This option is either Selected 'ON' or Not Selected 'OFF'.<br>This option causes the customer display to show the number of<br>coins (coin 1) to enter, rather than the dollars-and-cents amount.                                                  | Cette option peut être Sélectionnée ('ON') ou Pas sélectionnée ('OFF'). Cette option<br>commande l'affichage du nombre de pièces (pièce 1) à insérer, plutôt que d'un montant<br>monétaire.                                                                                                    |  |
| E. <u>00</u>        | Not Selected 'OFF'.                                                                                                    | Pas sélectionnée ('OFF').                                                                                                    |  |
| E.AL                | Selected 'ON'.                                                                                                    | Option sélectionnée ('ON').                                                                                                    |  |
|                     | Press the COLORS/DELICATES button 3 consecutive times<br>for this selection.<br>PR MODELS ONLY: In enhanced debit mode. this option is not                                                                                                    | Appuyer 3 fois consécutives sur la touche COLORS/DELICATES pour cette sélection.<br>MODÈLES PR SEULEMENT : Si le mode de paiement amélioré par débit est utilisé, cette option<br>ne peut pas être sélectionnée.                                                                                                    |  |
| → Press             | selectable.<br>PERM PRESS button once to advance to next code                                                                                                    | $\rightarrow$ Appuyer une fois sur la touche PERM PRESS pour passer au code suivant.                                                                                                    |  |

| CODE                                                                                                    |                                                                                                    |                                                                                                    |                                                                                                    |                                                                                                    | 24/                                                                                                    |
|----------------------------------------------------------------------------------------------------|----------------------------------------------------------------------------------------------------|----------------------------------------------------------------------------------------------------|----------------------------------------------------------------------------------------------------|----------------------------------------------------------------------------------------------------|----------------------------------------------------------------------------------------------------|
| CODE                                                                                                    | EXPLANATION<br>COIN/DEBIT OPTION                                                                                                    |                                                                                                    | OPTION                                                                                                    | I PIÈCES/DÉBIT                                                                                                    |                                                                                                    |
| J.Ed                                                                                                    | Both coin & debit selected. Press the COLOF button 3 consecutive times to change this se                                                                                                    | S/DELICATES                                                                                                    | Sélection<br>COLORS/                                                                                                    | du paiement par pièces et par carte de débit.<br>DELICATES pour changer cette sélection.                                                                                                    | Appuyer 3 fois consécutives sur la touche                                                                           |
| u., d                                                                                                    | Debit Card selected, coin disabled. This selec<br>for free vend. Press the COLORS/DELICATES<br>times to change this selection. (Default for 91                                                        | tion must be used<br>button 3 consecutive<br>60 models)                                                                                                    | Paiement<br>être utilis<br>DELICATE                                                                                                    | par carte de débit sélectionné, paiement par<br>ée pour une utilisation gratuite. Appuyer 3 foi<br>S pour changer cette sélection. (La valeur pa                                                                     | pièces désactivé. Cette sélection doit<br>is consécutives sur la touche COLORS/<br>ar défaut pour les modèles 9160) |
| <i>u</i> . <u></u>                                                                                                    | Coins selected, debit disabled. Press the CO<br>button 3 consecutive times to change this sel                                                                                                    | LORS/DELICATES ection.                                                                                                    | Paiement<br>consécut                                                                                                    | par pièces sélectionné; paiement par carte c<br>ives sur la touche COLORS/DELICATES pour c                                                                                                    | le débit désactivé. Appuyer 3 fois<br>changer cette sélection.                                                      |
| J.Ed                                                                                                    | Enhanced debit is self-selected when a Gene<br>is installed in the dryer. The 'Ed' option cann<br>selected or deselected.                                                                             | ration 2 card reader<br>ot be manually                                                                                                    | L'option d<br>d'un lecte<br>manuelle                                                                                                    | le paiement améliorée/carte de débit est auto<br>sur de carte Génération 2 sur la sécheuse. Or<br>ment l'option 'Ed'.                                                                                                | p-sélectionnée lors de l'installation<br>n ne peut sélectionner/désélectionner                                      |
| → Press                                                                                                    | PERM PRESS button once to advance to next                                                                                                    | code.                                                                                                    | → Арриу                                                                                                    | er une fois sur la touche PERM PRESS pour p                                                                                                    | passer au code suivant.                                                                                             |
| L.00                                                                                                    | PRICE SUPPRESSION OPTION<br>This option is either Selected 'ON' or Not Sel<br>This option causes the customer display to s<br>or 'ADD' rather than the amount of money to<br>in debit installations.) | ected 'OFF'.<br>how 'AVAILABLE'<br>add. (Used mainly                                                                                                    | <b>OPTION</b><br>Cette opt<br>Lorsque d<br>'AVAILAB<br>avec l'err                                                                                                    | I SUPPRESSION DU PRIX<br>ion peut être Sélectionnée ('ON') ou Pas séle<br>cette option est sélectionnée, l'afficheur prése<br>LE' (disponible) plutôt que le montant monéta<br>ploi du paiement par carte de débit.) | ctionnée ('OFF').<br>ente le message 'ADD' (ajouter) ou<br>aire à ajouter. (Utilisation principalement              |
| L.[]]                                                                                                    | Not Selected 'OFF'.                                                                                                    |                                                                                                    | Pas sélec                                                                                                    | tionnée ('OFF').                                                                                                    |                                                                                                    |
| L.P5                                                                                                    | Selected 'ON'. Press the COLORS/DELICATE for this selection.                                                                                                    | S button once                                                                                                    | Option sé<br>pour cett                                                                                                    | lectionnée ('ON'). Appuyer une fois sur la tou<br>e sélection.                                                                                                    | iche COLORS/DELICATES                                                                                               |
| → Press                                                                                                    | PERM PRESS button once to advance to next                                                                                                    | code.                                                                                                    | → Арриу                                                                                                    | er une fois sur la touche PERM PRESS pour p                                                                                                    | passer au code suivant.                                                                                             |
| £E.                                                                                                    | CLEAR ESCROW OPTION<br>This option is either Selected 'ON' or Not Sel<br>When selected, money held in escrow for 30<br>further escrow or cycle activity will be cleare                                | ected 'OFF'.<br>minutes without<br>d.                                                                                                    | <b>OPTION</b><br>Cette opti<br>option es<br>sans autr                                                                                                    | EFFACEMENT DU MONTANT MÉMOF<br>ion peut être Sélectionnée ('ON') ou Pas séle<br>t sélectionnée, un montant conservé en mém<br>e activité.                                                                            | RISÉ<br>ctionnée ('OFF'). Lorsque cette<br>oire est effacé après 30 minutes                                         |
| n.[E]                                                                                                    | Selected 'ON'.                                                                                                    |                                                                                                    | Option sé                                                                                                    | lectionnée ('ON').                                                                                                    |                                                                                                    |
| n.00                                                                                                    | Not Selected 'OFF'. Press the COLORS/DELIC once to deselect this option.                                                                                                    | CATES button                                                                                                    | Pas sélec<br>désélectio                                                                                                    | tionnée ('OFF'). Appuyer une fois sur la touch<br>onner cette option.                                                                                                    | he COLORS/DELICATES pour                                                                                            |
| → Press                                                                                                    | PERM PRESS button once to advance to next                                                                                                    | code.                                                                                                    | → Appuy                                                                                                    | er une fois sur la touche PERM PRESS pour p                                                                                                    | passer au code suivant.                                                                                             |
| _ <u>U</u> _00                                                                                                    | PENNY INCREMENT OFFSET                                                                                                    |                                                                                                    | INCRÉN                                                                                                    | IENT CENTIME                                                                                                    |                                                                                                    |
| U. <u>00</u> ,                                                                                                    | This represents the penny increment price of<br>Generation 2 (Enhanced Debit) 9160 models<br>0–4 pennies by pressing the COTTON/WHITE                                                                 | fset used in<br>. Choose from<br>ES button.                                                                                                    | Ceci repr<br>par carte<br>une valeu                                                                                                    | ésente la valeur de l'incrément de prix utilisé s<br>de débit/amélioration). Appuyer sur la touche<br>r de 0 à 4 centimes.                                                                                           | sur le modèle 9160 Génération 2 (paiement<br>e COTTON/WHITES pour sélectionner                                      |
| → Press                                                                                                    | PERM PRESS button once to advance to next                                                                                                    | code.                                                                                                    | → Appuy                                                                                                    | rer une fois sur la touche PERM PRESS pour p                                                                                                    | passer au code suivant.                                                                                             |
| lf cycle co                                                                                                    | (0.00) is selected the following is true                                                                                                    | o.                                                                                                    | Siloo                                                                                                    | mateur de programme (0.00) est sélection                                                                                                    | ná ca qui suit ast vrai :                                                                                           |
| 1 00 Ni                                                                                                    | umber of cycles in HUNDREDS.                                                                                                    | 1.02 = 200                                                                                                    | 1 00                                                                                                    | Nombre de programmes, en CENTAINES.                                                                                                    | 1 02 = 200                                                                                                    |
| 2 00 Ni                                                                                                    | umber of cycles in ONES.                                                                                                    | 225 = 25                                                                                                    | 2 00                                                                                                    | Nombre de programmes, en UNITÉS.                                                                                                    | 225 = 25                                                                                                    |
|                                                                                                    | -                                                                                                    | Total cycles = $225$                                                                                                    |                                                                                                    |                                                                                                    | Total programmes = 225                                                                                              |
| This                                                                                                    | is 'VIEW ONLY' and cannot be cleared.                                                                                                    | -                                                                                                    | С                                                                                                    | ette information est 'SEULEMENT AFFICHÉE';                                                                                                    | on ne peut l'effacer.                                                                                               |
| Pres                                                                                                    | s the PERM PRESS button once to advance to                                                                                                    | next code.                                                                                                    | A                                                                                                    | opuyer une fois sur la touche PERM PRESS p                                                                                                    | our passer au code suivant.                                                                                         |
| If money a                                                                                                    | counter (1.0C or 1 CO) is selected, the follow                                                                                                    | vina is true:                                                                                                    | Si le co                                                                                                    | omoteur monétaire (1 OC ou 1 CO) est sélec                                                                                                    | tionné, ce qui suit est vrai ·                                                                                      |
| 3 00 Ni                                                                                                    | umber of dollars in HUNDREDS.                                                                                                    | $3\ 01 = \$100.00$                                                                                                    | 3 00                                                                                                    | Nombre de dollars, en CENTAINES.                                                                                                    | 301 = 100 \$                                                                                                    |
| 4 00 Ni                                                                                                    | umber of dollars in ONES.                                                                                                    | 4 68 = \$ 68.00                                                                                                    | 4 00                                                                                                    | Nombre de dollars, en UNITÉS.                                                                                                    | 4 68 = 68 \$                                                                                                    |
| 5 00 Ni                                                                                                    | umber of CENTS.                                                                                                    | 5 75 = \$ 00.75                                                                                                    | 5 00                                                                                                    | Nombre de CENTIMES.                                                                                                    | 5 75 = 75 \$                                                                                                    |
|                                                                                                    | -                                                                                                    | Total = \$168.75                                                                                                    |                                                                                                    |                                                                                                    | Total = 168,75 \$                                                                                                   |
| END OF                                                                                                    |                                                                                                    |                                                                                                    | FIN DI                                                                                                    | ES PROCÉDURES DE PARAMÉTRA                                                                                                    | GE                                                                                                    |
|                                                                                                    |                                                                                                    |                                                                                                    |                                                                                                    |                                                                                                    |                                                                                                    |
| <ul> <li>→ Close the service access door.</li> <li>→ Disconnect dryer from power before reinstalling the AA1 connector, if it was removed.</li> <li>→ Remove the manual set-up card.</li> <li>→ Wait for 2 minutes without activating any inputs.</li> <li>→ Disconnect power, then reconnect power.</li> </ul> |                                                                                                    | POUR $\rightarrow$ Fe $\rightarrow$ Dé $av.$ $\rightarrow$ En $\rightarrow$ Ata $\rightarrow$ Dé $av.$ $av.$ | <b>QUITTER LE MODE DE PARAMET</b><br>rmer la porte d'accès de service.<br>connecter la source de courant électrique de<br>ant de réinstaller le connecteur AA1, s'il a été<br>lever la carte de paramétrage manuel.<br>tendre 2 minutes sans l'activation de toutes le<br>connecter la source de courant électrique, pu<br>source de courant électrique. | <b>HAGE :</b><br>la sécheuse<br>retiré.<br>es entrées.<br>uis reconnecter                                                                                                    |                                                                                                    |

#### **DIAGNOSTIC CODES**

If the set-up mode is entered and one of the following has previously occurred, the appropriate diagnostic code will be in the display.

#### **CODES DE DIAGNOSTIC**

Si un des événements suivants est survenu avant qu'on accède au mode de paramétrage, le code de diagnostic approprié sera visible sur l'afficheur.

| DRYER<br>DISPLAY/<br>AFFICHAGE<br>DE LA<br>SÉCHEUSE | EXPLANATION                                                                                                    | EXPLICATION                                                                                                    |
|-----------------------------------------------------|----------------------------------------------------------------------------------------------------|----------------------------------------------------------------------------------------------------|
| d5                                                  | Blocked coin 1 or coin drop UI control circuit failure<br>(coin recognition and customer display disabled while<br>blockage persists).                                                                                                    | Blocage d'une pièce 1 ou défaillance du circuit de contrôle de l'introduction de pièces<br>(système de reconnaissance de pièce et affichage du client désactivés jusqu'à<br>l'élimination du blocage).                                                                                                    |
| d9                                                  | Voltage detected below 90 VAC for 8 seconds.                                                                                                    | Détection d'une tension inférieure à 90 V CA pendant 8 secondes.                                                                                                    |
| d (3                                                | Blocked coin 2 or coin drop UI control circuit failure<br>(coin recognition and customer display disabled while<br>blockage persists).                                                                                                    | Blocage d'une pièce 2 ou défaillance du circuit de contrôle de l'introduction de pièces (système de reconnaissance de pièce et affichage du client désactivés jusqu'à l'élimination du blocage).                                                                                                    |
| d 15                                                | Not receiving communications from installed debit card reader in Enhanced (Generation 2) Debit mode.                                                                                                    | Aucune réception de communication du lecteur de carte de débit installé au mode<br>de paiement amélioré Génération 2.                                                                                                    |
| F 01                                                | Dryer motor control circuit error (cycles and price<br>display disabled until diagnostic code is manually cleared).<br>The control doesn't know if the motor relay is bad (stuck<br>on), the motor relay drive circuit is bad (shorted), causing<br>the motor relay to stay on, or the motor relay feedback<br>circuit is bad. | Sécheuse - Détection d'une erreur sur le circuit de commande du moteur (affichage<br>programmes/prix désactivé jusqu'à l'élimination manuelle du code de diagnostic).<br>La commande ne peut détecter si le relais du moteur est défectueux (bloqué),<br>si le circuit d'entraînement du relais est défectueux (court-circuit), le relais du<br>moteur reste donc actif, ou si le circuit de retour du relais du moteur est défectueux. |
| F 22                                                | Exhaust thermistor open, temperature drops below $18^{\circ}F$<br>(>50 k $\Omega$ ) for 1 minute in Run mode, or immediately in<br>Factory Diagnostic Mode.                                                                                                    | Thermistance de décharge (circuit ouvert) - La température descend au-dessous de 18°F (> 50 k $\Omega$ ) pendant 1 minute au mode de fonctionnement ou immédiatement au mode de diagnostic de l'usine.                                                                                                    |
| F 23                                                | Exhaust thermistor shorted, temperature above 250°F ( $<$ 500 $\Omega$ ) for 1 minute in Run mode, or immediately in Factory Diagnostic Mode.                                                                                                    | Thermistance de décharge (court-circuit) - La température monte au-dessus de 250°F (< 500 $\Omega$ ) pendant 1 minute au mode de fonctionnement ou immédiatement au mode de diagnostic de l'usine.                                                                                                    |
| F 70                                                | UI is not receiving communications from CCU (cycles and price display disabled while error persists or is manually cleared).                                                                                                    | L'interface-utilisateur ne reçoit pas d'information du module de commande central (MCC)<br>(l'affichage de programmes et de prix est désactivé, alors que l'erreur persiste ou est<br>supprimée manuellement).                                                                                                    |
| F71                                                 | CCU is not receiving communications from UI (cycles and price display disabled while error persists or is manually cleared).                                                                                                    | Le mode de commande central (MCC) ne reçoit pas d'information de<br>l'interface-utilisateur (IU) (l'affichage de programmes et de prix est désactivé,<br>alors que l'erreur persiste ou est supprimée manuellement).                                                                                                    |
| FTE                                                 | UI Microprocessor is not able to read or verify EEPROM (cycles and price display disabled until diagnostic code is manually cleared).                                                                                                    | Le microprocesseur de l'interface-utilisateur ne peut pas lire ou vérifier la mémoire<br>EEPROM (l'affichage de programmes et de prix est désactivé jusqu'à ce que le code<br>de diagnostic soit supprimé manuellement).                                                                                                    |
| F 74                                                | UI EEPROM memory is a CRC failure (cycles and price display disabled until diagnostic code is manually cleared).                                                                                                    | La mémoire EEPROM de l'interface-utilisateur indique une erreur CRC (l'affichage<br>de programmes et de prix est désactivé jusqu'à ce que le code de diagnostic soit<br>supprimé manuellement).                                                                                                    |

#### **DRYER DIAGNOSTIC MODE**

This mode is entered by depressing COLORS/DELICATES for one second while in either of the set-up codes 6 xx or 7 xx or with a diagnostic code present. Diagnostic codes are cleared on entry and all display segments should flash. If a diagnostic code persists, it must be corrected before the diagnostic cycle can be entered.

#### All Models:

With all segments flashing, the diagnostic cycle is started by depressing the PERM PRESS button. The cycle consists of 7 minutes of heat and 1 minute of cooldown.

The COTTON/WHITES button will increment the diagnostic cycle minutes up to 75, then roll over to 2 minutes. The COLORS/DELICATES button will cancel this cycle and exit the diagnostic mode.

#### **DRYER HELP MODE**

Dryer help mode is entered by pressing the COTTON/WHITES button while in special pricing option 2.XX. In help mode, the software revision is displayed. The help mode is advanced by pressing the PERM PRESS button. See Help Mode Submenu below for the order in which items are displayed. Press the COTTON/WHITES button at any time to exit help mode.

#### **Help Codes**

| Help<br>Code | Description                                                                             |
|--------------|-----------------------------------------------------------------------------------------|
| 71           | Generation 2 debit card cycle polling message out of sequence                           |
| 74           | Generation 2 debit card remaining balance message out of sequence                       |
| 75           | Generation 2 debit card new card balance message out of sequence                        |
| 88           | Invalid messaging state found in data acquisition communications comm_suprv ( ) routine |

#### **Help Mode Submenu**

| Step | Display<br>Indication | Explanation                                                                     |
|------|-----------------------|---------------------------------------------------------------------------------|
| 1    | 1h.XX                 | Help Code 1, where XX is the help code number. *                                |
| 2    | 2h.XX                 | Help Code 2, where XX is the help code number. *                                |
| 3    | 3h.XX                 | Help Code 3, where XX is the help code number. *                                |
| 4    | 1.X##                 | Error history code 1, where X is the F or d code, and ## is the code number. ** |
| 5    | 2.X##                 | Error history code 2, where X is the F or d code, and ## is the code number. ** |
| 6    | 3.X##                 | Error history code 3, where X is the F or d code, and ## is the code number. ** |
| 7    | 4.X##                 | Error history code 4, where X is the F or d code, and ## is the code number. ** |
| 8    | SC.XX                 | CCU software revision, where XX is the software revision number.                |
| 9    | SU.XX                 | UI software revision, where XX is the software number.                          |
| 10   | EU.XX                 | UI EEPROM revision, where XX is the<br>EEPROM number.                           |

\* To erase the 3 help codes, press COLORS/DELICATES button.

\*\* The Errors displayed in this section are the history errors that have occurred in the dryer (not necessarily an error that is in progress). The current error is displayed in the MANUAL KEY FUNCTION IN DIAGNOSTIC SUB-MODE.

#### SÉCHEUSE – MODE DE DIAGNOSTIC

Pour accéder à ce mode, appuyer pendant une seconde sur la touche COLORS/ DELICATES alors que l'afficheur présente les codes de paramétrage 6 xx ou 7 xx ou lorsqu'un code de diagnostic est affiché. Les codes de diagnostic sont alors effacés et tous les segments de l'afficheur devraient clignoter. Si l'affichage d'un code de diagnostic persiste, on doit effectuer les opérations correctives nécessaires avant d'accéder le programme de diagnostic.

#### Tous les modèles :

Alors que tous les segments de l'afficheur clignotent, pour lancer le programme de diagnostic, appuyer sur la touche PERM PRESS. Le programme comporte 7 minutes d'utilisation avec chaleur et 1 minute de refroidissement.

La touche COTTON/WHITES permet d'augmenter la durée (minutes) du programme de diagnostic jusqu'à 75; après 75, on repasse à 2 minutes. La touche COLORS/DELICATES commande l'annulation de ce programme et fait quitter le mode de diagnostic.

#### SÉCHEUSE - MODE AIDE

Pour accéder au mode Aide de la sécheuse, appuyer sur la touche COTTON/WHITES alors que l'option de prix spécial (mode 2.XX) est active. Au mode d'aide, le numéro de version du logiciel est affiché. Pour avancer dans le mode Aide, appuyer sur la touche PERM PRESS. Voir Menu secondaire en mode Aide ci-dessous pour identifier l'ordre des différents affichages. Appuyer sur la touche COTTON/WHITES à n'importe quel moment pour quitter le mode d'aide.

#### Codes d'aide

| Code   |                                                                                                    |
|--------|----------------------------------------------------------------------------------------------------|
| d'aide | Description                                                                                              |
| 71     | Message d'interrogation de programme de carte de débit de génération 2 hors séquence                     |
| 74     | Message de solde restant de carte de débit de génération 2 hors séquence                                 |
| 75     | Message de solde de carte nouveau de carte de débit de génération 2 hors séquence                        |
| 88     | État de message non valide détecté dans la routine de communications de saisie de données comm_suprv ( ) |

#### Menu secondaire en mode Aide

| Étape | Affichage de<br>l'indication | Explication                                                                               |
|-------|------------------------------|-------------------------------------------------------------------------------------------|
| 1     | 1h.XX                        | Code Aide 1, où XX est le numéro de code d'aide.*                                         |
| 2     | 2h.XX                        | Code Aide 2, où XX est le numéro de code d'aide.*                                         |
| 3     | 3h.XX                        | Code Aide 3, où XX est le numéro de code d'aide.*                                         |
| 4     | 1.X##                        | Code d'historique d'erreur 1, où X est le code F ou d, et ## est<br>le numéro de code.**  |
| 5     | 2.X##                        | Code d'historique d'erreur 2, où X est le code F ou d, et ## est<br>le numéro de code.**  |
| 6     | 3.X##                        | Code d'historique d'erreur 3, où X est le code F ou d, et ## est<br>le numéro de code.**  |
| 7     | 4.X##                        | Code d'historique d'erreur 4, où X est le code F ou d, et ## est<br>le numéro de code.**  |
| 8     | SC.XX                        | Actualisation du logiciel du MCC, où XX est le numéro d'actualisation du logiciel.        |
| 9     | SU.XX                        | Actualisation du logiciel de l'interface-utilisateur, où XX est<br>le numéro du logiciel. |
| 10    | EU.XX                        | Actualisation du EEPROM de l'interface-utilisateur, où XX est<br>le numéro du EEPROM.     |

Pour effacer les 3 codes d'aide, appuyer sur la touche COLORS/DELICATES.

Les erreurs affichées dans cette section sont des erreurs d'historique qui se sont produites dans la sécheuse (et non l'indication d'une erreur en cours). L'erreur actuelle est affichée dans la FONCTION MANUELLE DE LA TOUCHE EN SOUS-MODE DE DIAGNOSTIQUE (MANUAL KEY FUNCTION IN DIAGNOSTIC SUB-MODE). In help mode, other display symbols and elements are mapped to reflect the state of various inputs and outputs as follows:

#### ALL DRYERS:

| *                             | ) |
|-------------------------------|---|
| $^\circ$ (circle above digit) | d |
| OR                            | g |
| AIR                           | n |
| FLUFF                         | n |
|                               |   |

Au mode d'Aide, d'autres symboles et éléments de l'affichage reflètent la situation de divers signaux d'entrée et de sortie, comme suit :

#### **TOUTES LES SÉCHEUSES :**

| *                                 | basse tension présente (inférieure à 90 V CA)  |
|-----------------------------------|------------------------------------------------|
| ° (cercle au-dessus d'un chiffre) |                                                |
| OR                                | détection du fonctionnement du moteur          |
| AIR                               | tif pour élément chauffant/électrovanne de gaz |
| FLUFF                             | relais du moteur actif                         |

(U.S.)

# WIRING DIAGRAM - PD ELECTRIC MODELS

#### SCHÉMA DE CÂBLAGE - MODÈLES PD ÉLECTRIQUES (É.-U.)

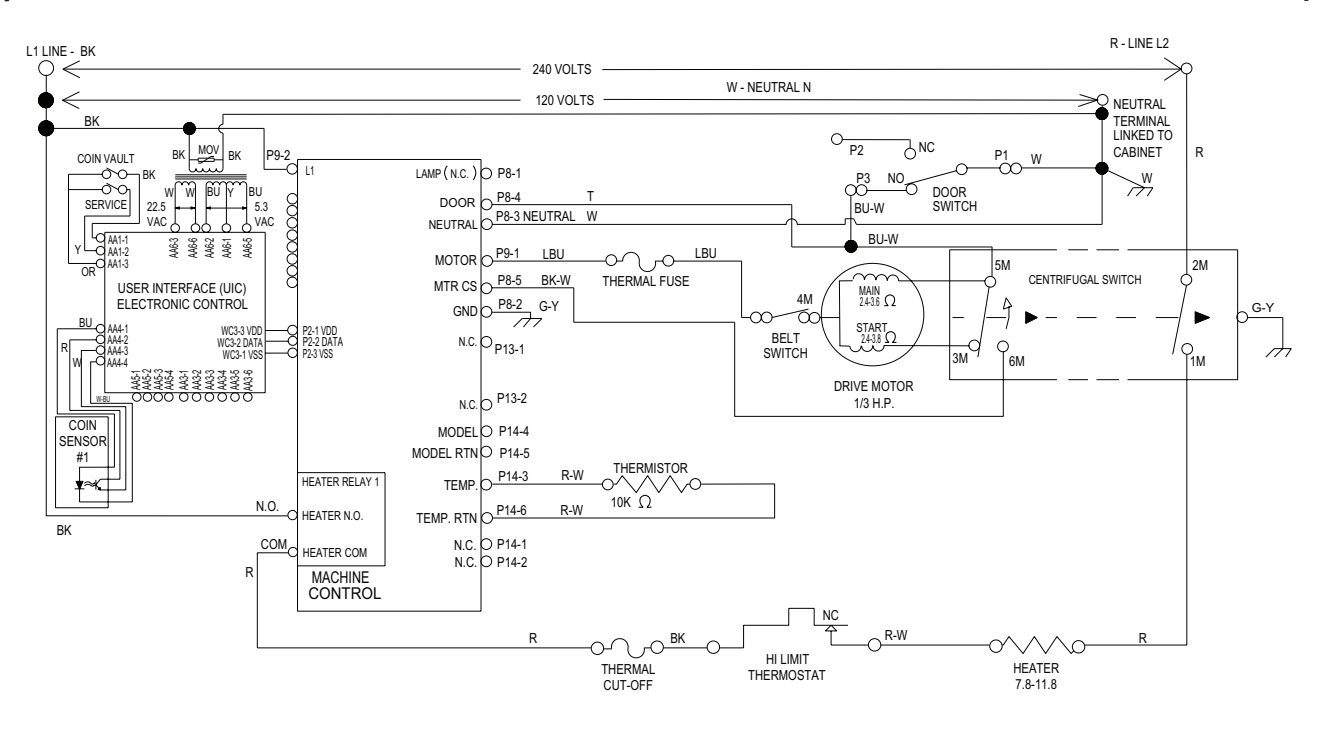

#### WIRING DIAGRAM - PD GAS MODELS (U.S.)

SCHÉMA DE CÂBLAGE - MODÈLES PD À GAZ (É.-U.)

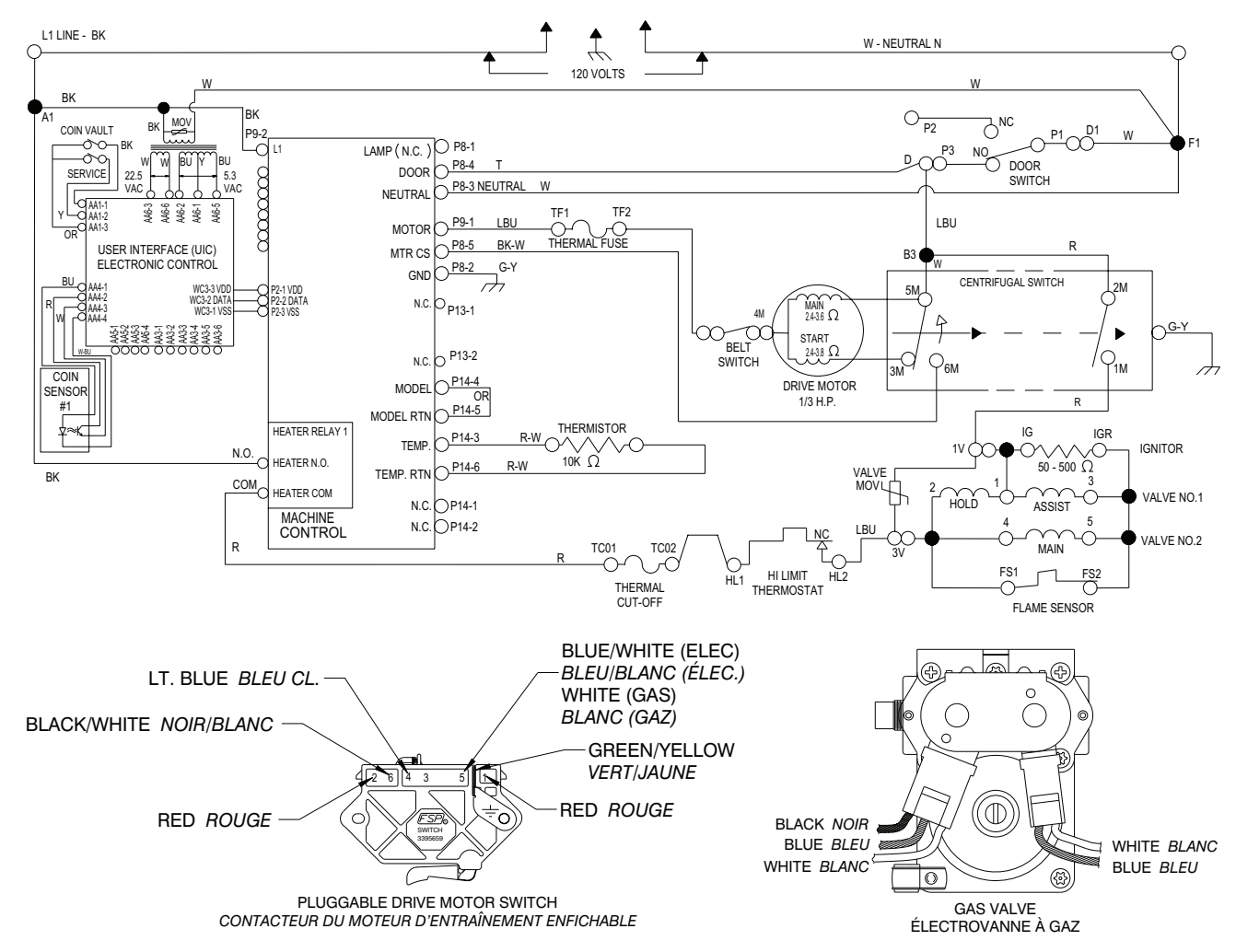

#### WIRING DIAGRAM – PR ELECTRIC MODELS (U.S.)

#### SCHÉMA DE CÂBLAGE – MODÈLES PR ÉLECTRIQUES (É.-U.)

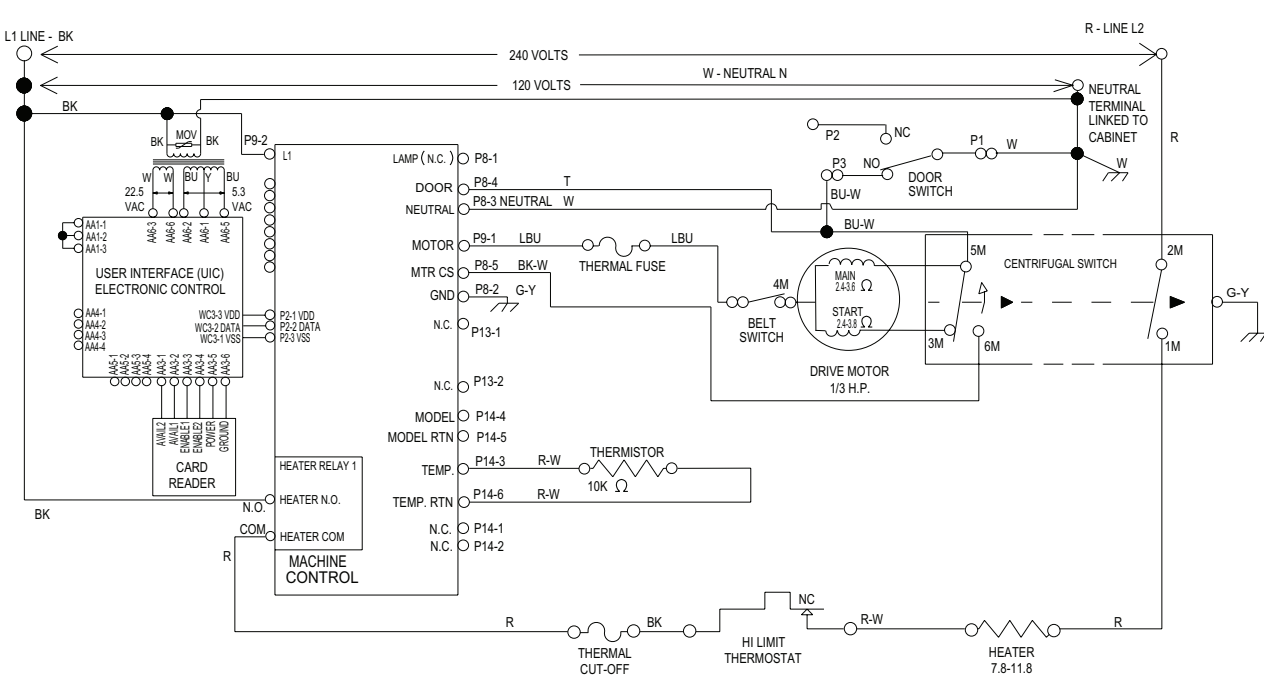

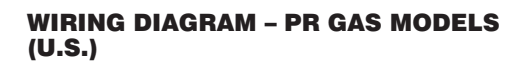

SCHÉMA DE CÂBLAGE – MODÈLES PR À GAZ (É.·U.)

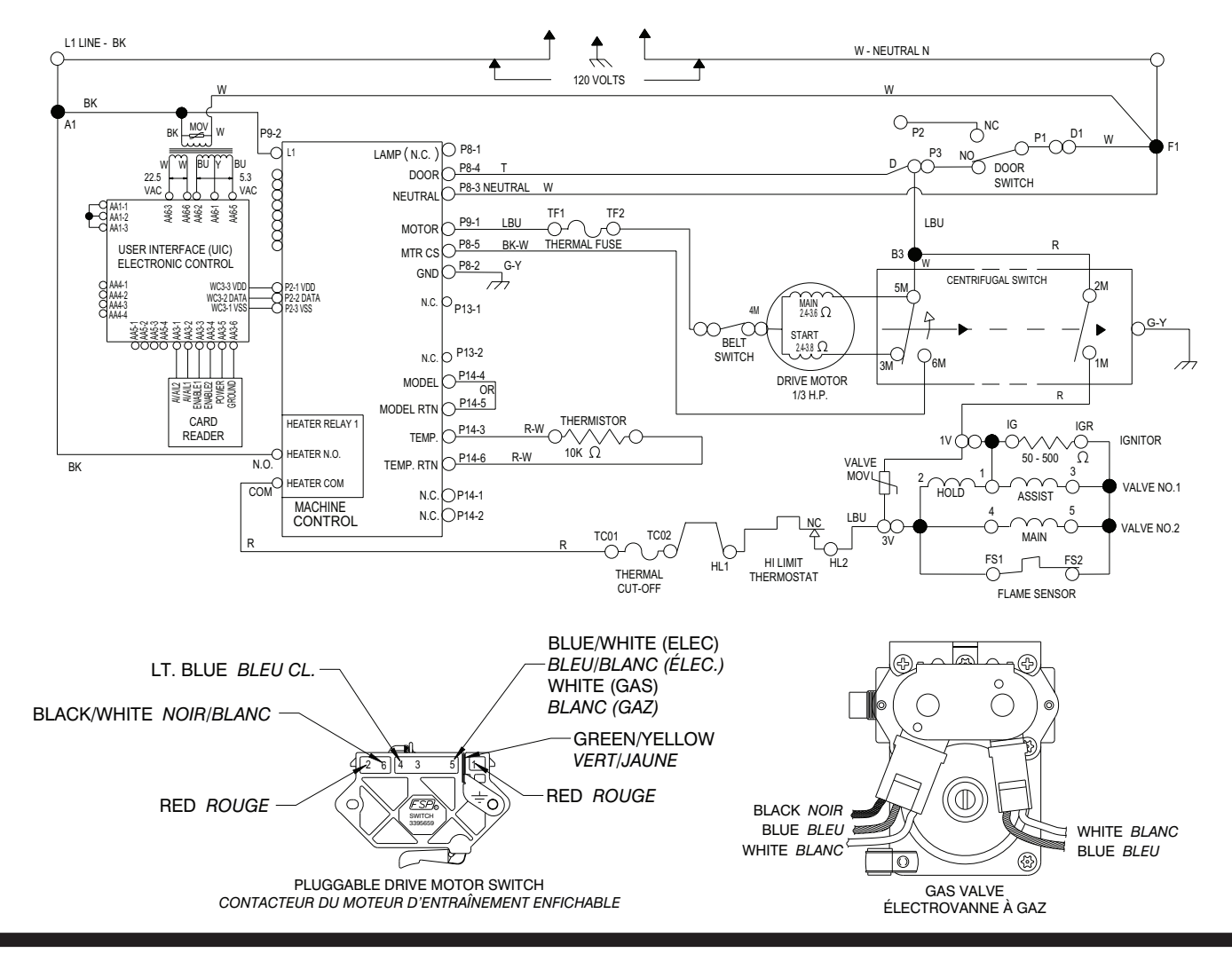

#### WIRING DIAGRAM - PD ELECTRIC MODELS (DUAL COIN, CANADA)

#### SCHÉMA DE CÂBLAGE – MODÈLES PD ÉLECTRIQUES (DEUX PIÈCES, CANADA)

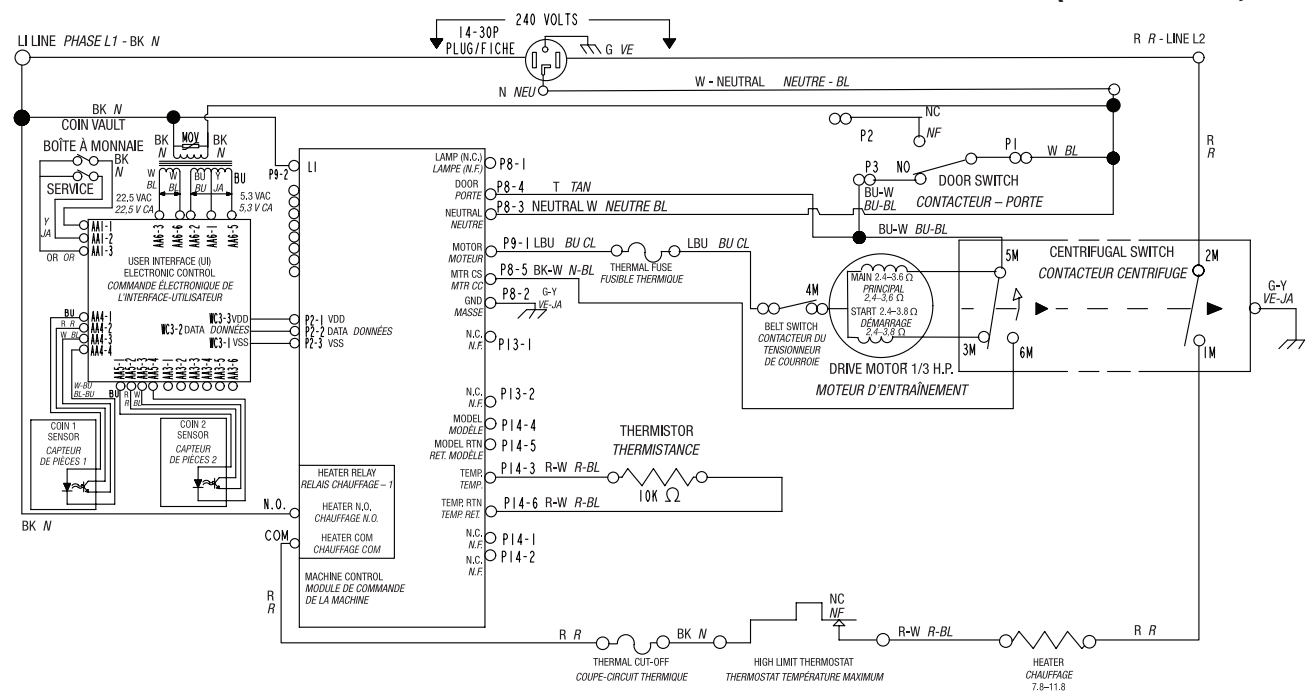

#### WIRING DIAGRAM - PD GAS MODELS (DUAL COIN, CANADA)

SCHÉMA DE CÂBLAGE – MODÈLES PD À GAZ (DEUX PIÈCES, CANADA)

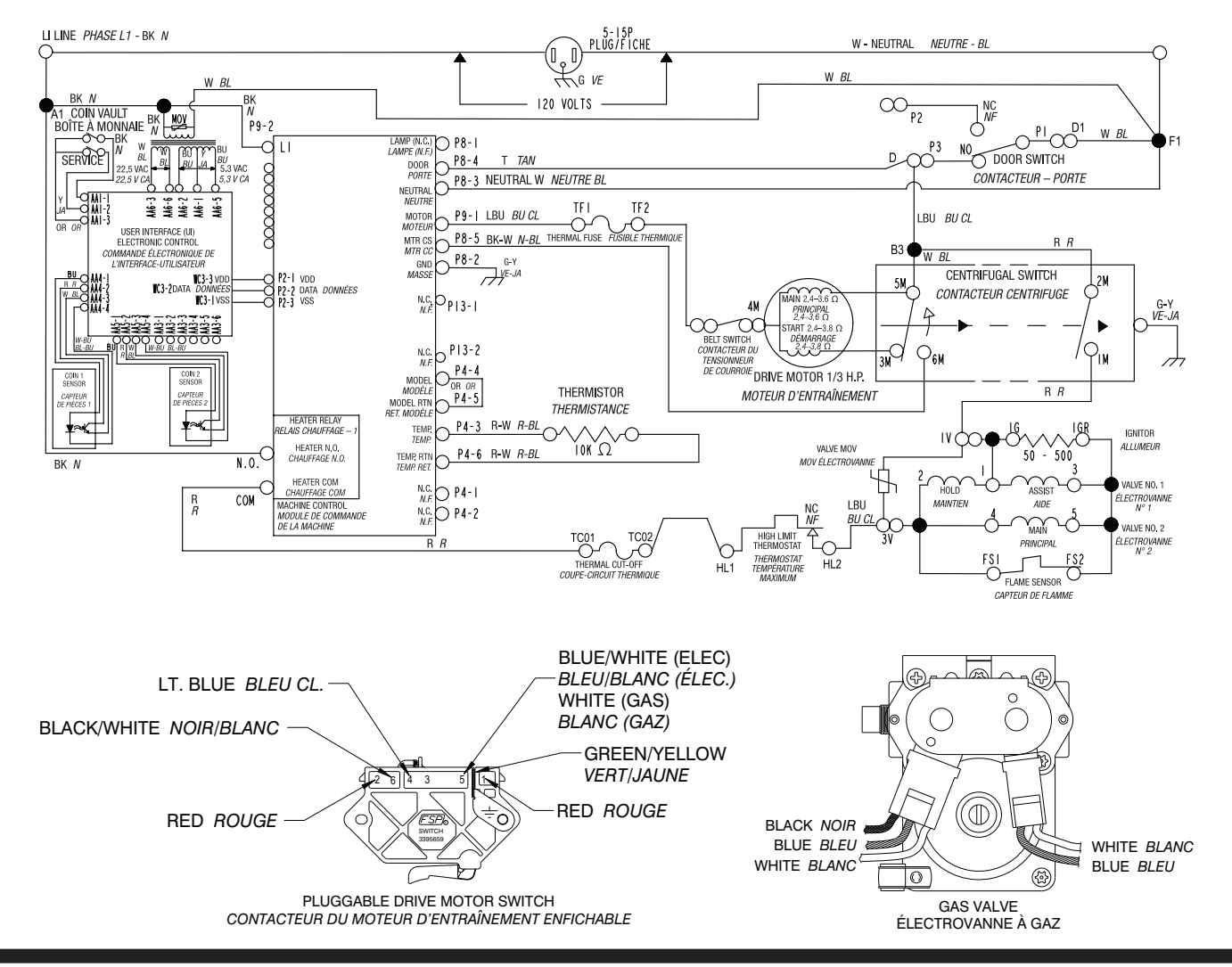

# WIRING DIAGRAM - PR ELECTRIC MODELS (CANADA)

#### SCHÉMA DE CÂBLAGE – MODÈLES PR ÉLECTRIQUES (CANADA)

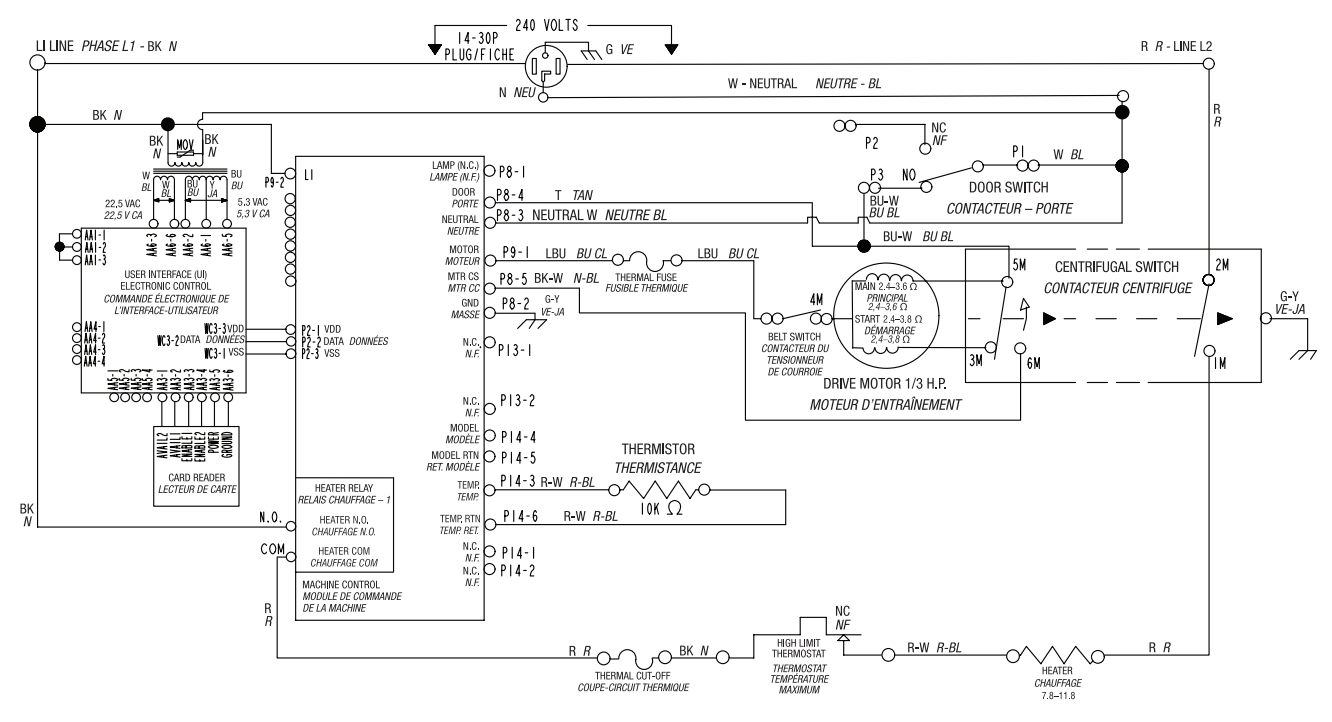

#### WIRING DIAGRAM - PR GAS MODELS (CANADA)

SCHÉMA DE CÂBLAGE - MODÈLES PR À GAZ (CANADA)

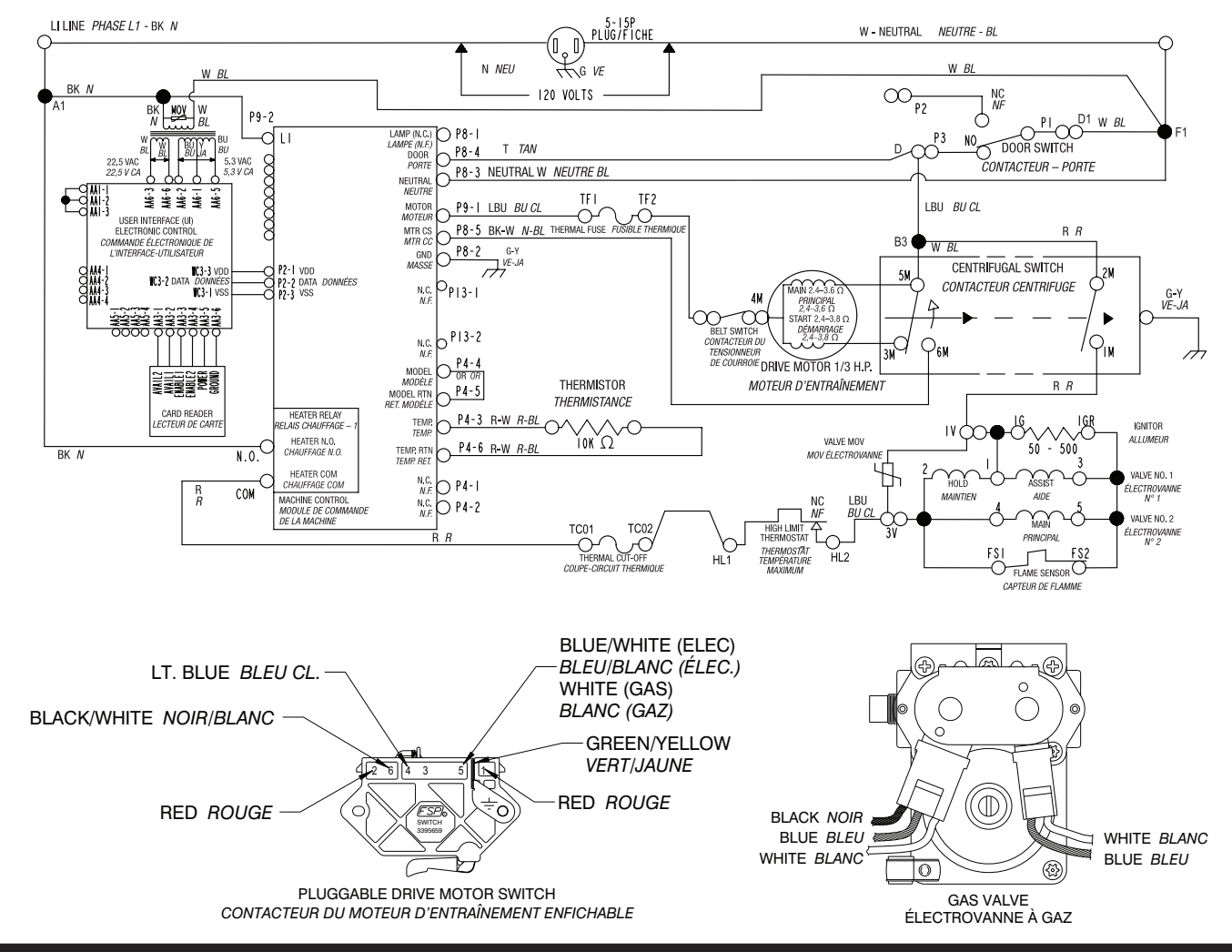

### **NOTES**

### **NOTES**

### **NOTES**